## Простая инструкция по регистрации в «Личном кабинете клиента»

- Введите в любом интернет-браузере поисковый запрос: Алтайэнергосбыт

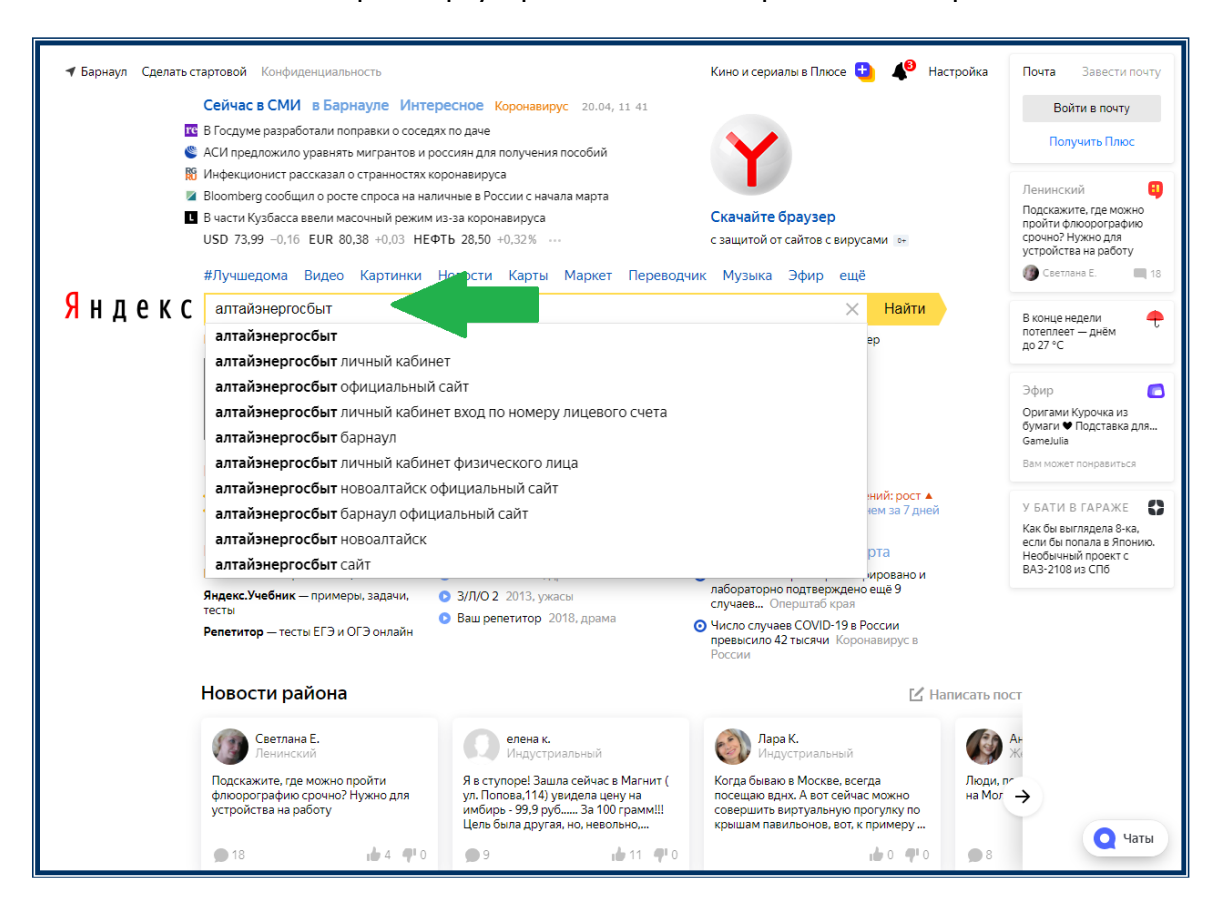

- Зайдите на официальный сайт «Алтайэнергосбыт» (он будет первым в результатах поиска). На главной странице сайта (справа вверху) нажмите кнопку «Личный кабинет»

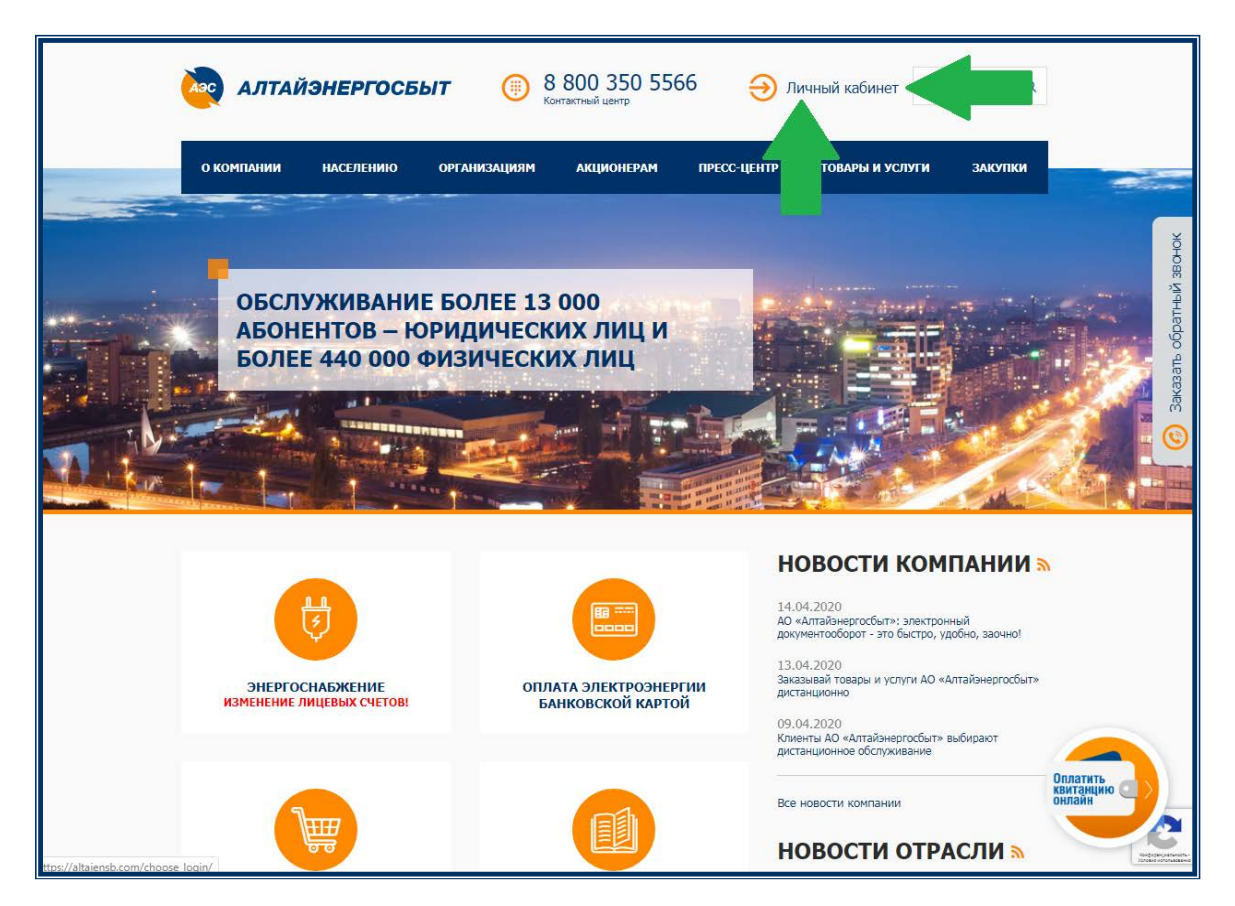

- Нажмите кнопку «Физическое лицо»

| АЗО АЛТАЙЭНЕРГО      | СБЫТ () 8 800 3 Контактный цел | 50 5566 <del>()</del> Личны | й кабинет Поиск Q      |                  |
|----------------------|--------------------------------|-----------------------------|------------------------|------------------|
| О КОМПАНИИ НАСЕЛЕНИИ | о организациям акцио           | онерам пресс-центр то       | ЭВАРЫ И УСЛУГИ ЗАКУПКИ |                  |
| вход в л             | ИЧНЫЙ КАБИНЕТ                  | АО «АЛТАЙЭНЕР               | РГОСБЫТ»               | X 38 CHOK        |
| ФИЗИЧЕСКС            | е лицо юридическое             | : ЛИЦО УПРАВЛЯЮЩА           | Я КОМПАНИЯ             | Заказать обратны |
|                      |                                |                             |                        |                  |
| Скрыть меню -        |                                |                             | 🕼 Карта сайт           | a                |

- Откроется стартовая страница «Личного кабинета клиента». Нажмите на кнопку «Регистрация».

| Добро пожаловать в новый                                                                                          | Личный кабинет       |
|----------------------------------------------------------------------------------------------------|----------------------|
| личный кабинет АО                                                                                                 | Вход   Регистрация   |
| «Алтайэнергосбыт»!                                                                                                | Телефон или E-mail * |
| Оплачивайте                                                                                                    | Запомнить            |
| услуги, не выходя                                                                                                 | ВОЙТИ                |
| из дома                                                                                                    | Восстановить пароль  |
| Документы для скачивания<br>• Инструкция пользователя<br>• Инструкция пользователя<br>• Сайт АО «Алтайэнергосбыт» |                      |

- В форме регистрации необходимо указать (ФИО, телефон, адрес электронной почты) и придумать пароль. После нажмите кнопку «Продолжить».

|                          | Регистрация                                                                                                    | ×                                                                                                    |
|--------------------------|----------------------------------------------------------------------------------------------------|----------------------------------------------------------------------------------------------------|
|                          | Мобильный телефон *                                                                                                    |                                                                                                    |
| Добро пожалов            |                                                                                                    |                                                                                                    |
| личный кабине            | E-mail *                                                                                                    |                                                                                                    |
| «Алтайэнергос            |                                                                                                    | 0                                                                                                    |
|                          | придумание пароль                                                                                                    |                                                                                                    |
|                          | Повторите пароль *                                                                                                    |                                                                                                    |
| Оплачив                  | Q                                                                                                    |                                                                                                    |
|                          | Фамилия пользователя *                                                                                                    |                                                                                                    |
| услуги, н                | · · · · · · · · · · · · · · · · · · ·                                                                                         |                                                                                                    |
| 142 TOM2                 | имя пользователя •                                                                                                    |                                                                                                    |
| из дома                  | Отчество пользователя                                                                                                    |                                                                                                    |
|                          |                                                                                                    | and the second second second second second second second second second second second second second second second                                                                                                    |
| 2                        | Дата рождения                                                                                                    |                                                                                                    |
|                          | 20.04.2002                                                                                                    | A second second s |
| Документы для скачивания | non                                                                                                    | and the second second se |
| · VICTORIAN TOTOSOGIETA  |                                                                                                    |                                                                                                    |
| 2                        | Я не робот                                                                                                    | then Build Annu P                                                                                                    |
| 11/1-                    | Конфиценциальность - Условия яспользования<br>Нажимая кнопку «Продолжить», вы принимаете <u>Пользовательское соглашение</u> и |                                                                                                    |
| Cam- 5/ 5/ 100 0         | даете согласие на обработку персональных данных                                                                               |                                                                                                    |
|                          | продолжить Отмена                                                                                                    |                                                                                                    |
|                          | © 000 "Интегратор ИТ. 1.13.0 (ecb0f5 or 17.02.2020 14:49:58)                                                                  |                                                                                                    |
|                          |                                                                                                    |                                                                                                    |

- На указанный при регистрации номер мобильного телефона будет направлено smsсообщение с кодом подтверждения, который необходимо будет ввести в появившееся окно для ввода, а затем нажать кнопку «Войти».

Осуществить подтверждение регистрации, нужно, перейдя по ссылке, направленной на указанный Вами e-mail.

| Добро пожаловать в новый<br>личный кабинет АО<br>«Алтайэнергосбыт»!                                    | Личный кабинет<br>Вход   Регистрация<br>Телефон или Eimail* |
|----------------------------------------------------------------------------------------------------|-------------------------------------------------------------|
| Оплачив<br>услуги, н<br>из дома                                                                        | ×                                                           |
| Документы для скачивания<br>• Инструкция пользователя Официальные сайты<br>• Сайт АО «Алтайэнергосбыт» |                                                             |

Вот и всё! Регистрация завершена!

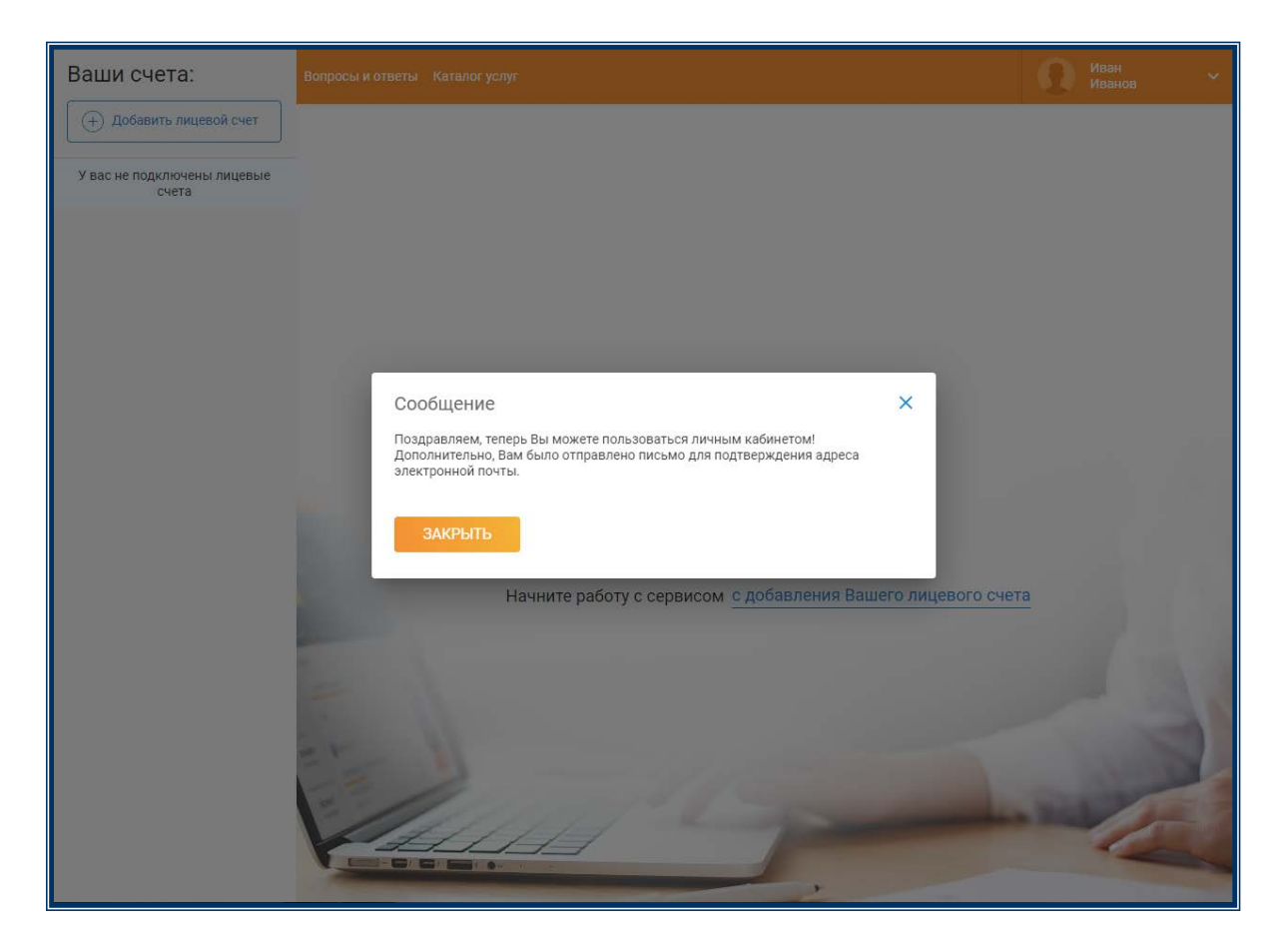

Далее для подключения лицевого счёта нужно нажать на кнопку «Добавить лицевой счёт».

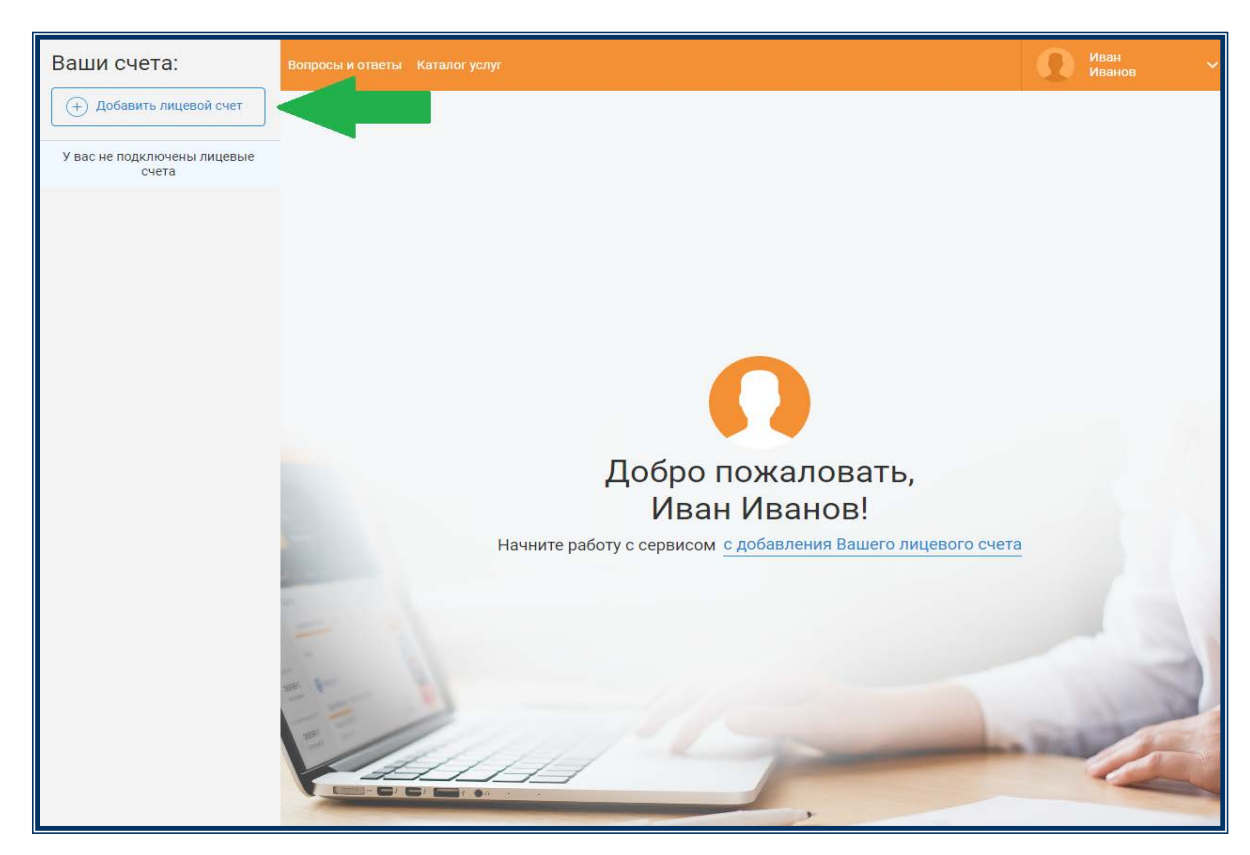

Для последующего входа в личный кабинет зарегистрированному пользователю необходимо ввести номер мобильного телефона (или e-mail) и пароль, указанный при регистрации.

| Добро пожаловать в новый<br>личный кабинет АО<br>«Алтайэнергосбыт»!                                               | Личный кабинет<br>Вход   Регистрация<br>Телефон или E-mail * |
|----------------------------------------------------------------------------------------------------|--------------------------------------------------------------|
| Оплачивайте<br>услуги, не выходя<br>из дома                                                                       | ВОЙТИ ВОСТановить пароль                                     |
| Документы для скачивания<br>• Инструкция пользователя<br>• Инструкция пользователя<br>• Сайт АО «Алтайанергосбыт» |                                                              |